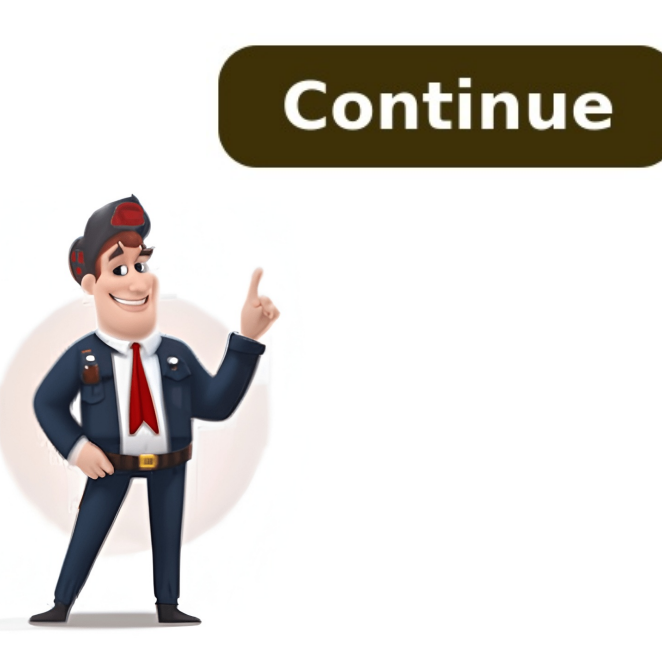

Share — copy and redistribute the material in any medium or format for any purpose, even commercially. Adapt — remix, transform, and build upon the material for any purpose, even commercially. The licensor cannot revoke these freedoms as long as you follow the license terms. Attribution — You must give appropriate credit , provide a link to the license, and indicate if changes were made. You may do so in any reasonable manner, but not in any way that suggests the licensor endorses you or your use. ShareAlike — If you remix, transform, or build upon the material, you must distribute your contributions under the same license as the original. No additional restrictions — You may not apply legal terms or technological measures that legally restrict others from doing anything the license permits. You do not have to comply with the license for elements of the material in the public domain or where your use is permitted by an applicable exception or limitation . No warranties are given. The license may not give you all of the permissions necessary for your intended use. For example, other rights such as publicity, privacy, or moral rights may limit how you use the material. After purchasing a Soundbar for your TV, i.e., the Vizio, the next thing that matters the most is the correct Vizio soundbar for your TV, i.e., the Vizio, the next thing that matters the most is the correct Vizio soundbar for your TV, i.e., the Vizio, the next thing that matters the most is the correct Vizio soundbar for your TV, i.e., the Vizio, the next thing that matters the most is the correct Vizio soundbar for your TV, i.e., the Vizio, the next thing that matters the most is the correct Vizio soundbar for your TV, i.e., the Vizio soundbar for your TV, i.e., the Viz to the maximum. We all know that the Vizio 5.1 Soundbar guarantees a surround sound experience, but the settings must also be adjusted to provide deep, resonant bass. Our technical specialists gave you the ideal Vizio 5.1 soundbar settings must also be adjusted to provide deep and resonant audio experience you've always craved. Here are some of the tips and tricks to adjust the Vizio sound bar eq settings to enjoy the most immersive surround sound experience: You might be considering using RCA or Aux connections to connect the TV and Soundbar, but they are obsolete cords that can't offer high-quality audio. The use of Bluetooth, HDMI, or optical connections is recommended. It is preferable to use an HDMI connection to pair the Soundbar and TV for the finest audio data, producing a thundering and full audio output. Optical cables other than HDMI are also recommended because they can transfer digital audio data without interruption. They have the ability to send audio data with up to 5.1 surround sound. Our professionals do not advise using Bluetooth unless HDMI and optical wires are unavailable. This is due to the possibility of the sound being abruptly disturbed. Further, the pairing between the Soundbar and the audio source on the mobile device may get interrupted. To modify the bass and treble that the Vizio soundbar offers, you also have to change the equalization based on your taste and demands. You can turn up the treble for clearer dialogue. The bass is enhanced when you require a powerful sound, especially for music. It's best to keep the treble volume high when watching dramas and other TV shows where it's vital to hear the dialogue properly. Concerning the equalizer settings for your specific model of the Vizio soundbar, consult the user manual. The basic modes that Vizio offers include; Movie mode Music modeDialogue modeDirect mode Gaming mode The bass and treble levels should also be set within these ideal ranges to get the best sound quality from your Soundbar. Don't Forget To Read: How To Reset Vizio TV Without RemoteThe optimum treble range at which the Vizio soundbar. Don't Forget To Read: How To Reset Vizio TV Without RemoteThe optimum treble range at which the Vizio soundbar. Don't Forget To Read: How To Reset Vizio TV Without RemoteThe optimum treble range at which the Vizio soundbar. Don't Forget To Read: How To Reset Vizio TV Without RemoteThe optimum treble range at which the Vizio soundbar. Don't Forget To Read: How To Reset Vizio TV Without RemoteThe optimum treble range at which the Vizio soundbar. Don't Forget To Read: How To Reset Vizio TV Without RemoteThe optimum treble range at which the Vizio soundbar. Don't Forget To Read: How To Reset Vizio TV Without RemoteThe optimum treble range at which the Vizio soundbar. Don't Forget To Read: How To Reset Vizio TV Without RemoteThe optimum treble range at which the Vizio soundbar. Don't Forget To Read: How To Reset Vizio TV Without RemoteThe optimum treble range at which the Vizio soundbar. Don't Forget To Read: How To Reset Vizio TV Without RemoteThe optimum treble range at which the Vizio soundbar. Don't Forget To Read: How To Reset Vizio TV Without RemoteThe optimum treble range at which the Vizio soundbar. Don't Forget To Read: How To Reset Vizio TV Without RemoteThe optimum treble range at which the Vizio soundbar. Don't Forget To Read: How To Reset Vizio TV Without RemoteThe optimum treble range at which the Vizio soundbar. Don't Forget To Read: How To Reset Vizio TV Without RemoteThe optimum treble range at which the Vizio soundbar. Don't Forget To Read: How To Reset Vizio TV Without RemoteThe optimum treble range at which the Vizio soundbar. Don't Forget To Read: How To Reset Vizio TV Without RemoteThe optimum treble range at which the Vizio soundbar. Don't Forget To Read: How To Read: How To Read: How To Read: How To Read: How To Read: How 5.1 is -5 to -6. The equalizer frequency should be at 500-550 Hz, with all other frequencies set to their normal or flat frequencies are those where the original sound is produced unaltered or with no additional sound added. Nowadays, most soundbars come pre-built with a specific setting for each type of content you view. Lower optimum frequency range: 42.4 Hz - 49 HzHigher optimum frequency range: 18.5 kHz and 21 kHzNo TV speakers are required while the TV also delivers audio because you already use a 5.1 surround sound system. Audio from the TV speaker and Soundbar simultaneously can be unclear. In addition to just hearing, the sound must also be felt. You can also use a ng with the Soundbar to magnify the sound system. Subwoofers are a great option when a person prefers to hear sounds with strong bass and treble, such as horror films. For the Vizio 5.1 soundbar is recommended that the bass range should be between +5 and +6. A good range for the lower frequencies would be between +5 and +6. A good range for the lower frequencies would be between +5 and +6 Soundbar include; Bass Treble Dialogue Surround sound balance Subwoofer level Center speaker output Surrounding speakers' level Press EQ on the remote and cycle with each button press The Soundbar will vocally confirm the mode you've chosen. The LED lights on the Bar will also confirm. So, you've just got a sweet Vizio sound bar to go with your new TV, but you want to do a few tweaks here and there. Unfortunately, you don't have the remote and don't want to spend some more bucks on a replacement. It's happened to all of us: You lose your remote, or it simply dies and isn't working. The question then remains how to adjust Vizio sound bar without a remote. A Vizio sound bar is a high quality device that allows you to enjoy your favorite entertainment. This can be played from mobile devices and computers, but sometimes it's difficult if you want to adjust the sound bar without using the remote control.Luckily, adjusting your Vizio sound bar is possible without the remote. In this article, we'll show you how to do it. What is a Vizio Sound Bar?Vizio sound bars are small speakers that can be placed below your TV or mounted on the wall. They connect over WiFi and send audio through an HDMI cable, so you can use them as part of a home theater system. A Vizio sound bar can really improve the sound quality of your television. Not only do they provide richer, fuller sound, but they're also a great way to reduce TV noise and clutter. How to Adjust the volume on a Vizio Sound Bar Without a Remote There are a few ways to adjust the volume buttons on the sound bar, the volume buttons are on the right-hand side. These easy steps will show you how to adjust the volume on your Vizio Sound Bar without the remote.1. Connect the soundbar to a power outlet and power on the TV and sound bar.2. Press and hold down the "Source" button again, then select "Advanced" in that same menu and press OK or Enter to change the settings.4. Scroll down through all of the sub-menu options until you find "Sound Mode" in the bottom left corner of your screen. Click on it once and press OK again to select it. This will bring up a series of sub-options that allow you to change how your audio sounds through this particular speaker system (bass, treble, etc.). Select the sound mode you want by clicking an option in this menu (e.g., "Movies") and press OK again to save changes, and return to the main menu with new setting selected for the current mode (e.g., Movies). 5. Also, turn down the volume as low as possible without making any noise or distortion (if this is too loud, turn it back up). You may have to do this several times before getting it right because your TV's volume level controls may still be set differently than those on your sound bar or receiver. How to Change the Settings on a Vizio Sound Bar Without a RemoteDon't worry if you misplaced your Vizio sound bar remote—you can still make adjustments to the settings without it. Here's how: Here's how to change the Vizio sound bar settings without a remote. Adjust the volume of your TV, including surround sound effects, such as voice enhancement, dialog enhancement, and ambient sound enhancement. You adjust the settings according to your preference. Factory default settings: This option restores the factory settings for all devices connected to it. This includes input names (such as HDMI) and other settings a previous user may have modified. Press and hold down the Menu button for about three seconds until it begins to flash green. Use the arrow buttons to select "Settings" from the menu that appears on your TV screen.Use the arrow buttons again to select "System" from this menu, and then use the arrow buttons again to select "Sound Options." This will bring up a new screen where you can adjust various sound options such as adjusting audio delay or changing surround sound modes. How to Reset a Vizio Sound Bar Without a RemoteVizio sound bars are pretty easy to reset if the power goes out or you want to start over. But what if you lose your remote? You'll need to reset the Vizio sound bar without the remote. Turn off your sound bar without a RemoteVizio sound bar and unplug it from its power source (usually a wall outlet). Press and hold down the input button on the front of your sound bar for about five seconds. This will select menu mode, where you can select different settings. Select "Settings" by pressing down on the volume up button for about five seconds. The menu option should now be "Settings." Select this option by pressing down on the volume up button for about five seconds. button again until you see "Settings" at the bottom of your screen. Scroll down until you see "Reset" under "Sound Settings," where you can now choose another setting if desired. Additionally, depending on the model, there are several ways of resetting the sound bar without a remote. Press and hold the power button on the sound bar, you will need to know where this button is located. The reset button is located. The reset button is located. The reset button is located bar, you will need to know where this button is located. located at the bottom of your Vizio sound bar and marked with a red circle.Long press the reset button for 5 seconds until the light flashes. Release the button when you see the flashing light. Your Vizio sound bar remote or don't have it on hand, there's no need to worry. You can still turn on your sound bar to adjust the volume to adjust the volume to your liking. How to Adjust the Bass on a Vizio Sound Bar Without a Remotelf you cannot find your Vizio sound bar remote, don't worry—you can still adjust the bass on your sound bar by pressing the power button on the front or back. Use the dial on the front or back of the sound bar to adjust the volume. Use the arrow buttons on the front or back of the sound bar to select Bass. Use the up and down arrows to adjust the bass level. The most important options are "Low," "Mid," and "High". Press the OK button to save your settings. Repeat this process for all three settings (lows, mids, highs) until you reach your desired sound quality. Conclusion Sitting down to watch your favorite movie or show and realizing that you can't because your Vizio sound bar remote is missing can be a total pain. But don't worry, you can still adjust the sound bar without it, as we have guided you on how to adjust Vizio sound bar without a remote. If you have any issues with any of the abovementioned problems, the simple steps we have given will help you sort them. Follow the guide closely, and you will enjoy your Vizio soundbar? It can be annoying, right? But don't worry, you can still control your soundbar without it. This guide will show you how. Think about being able to change the volume or switch sound modes even if you can't find your remote. We'll talk about easy ways to use your soundbar. You can use the buttons on the soundbar itself, your smartphone with an app, or a different remote that works with lots of devices. So, are you ready to learn how to use your Vizio soundbar without the remote? Let's get started! This guide will help you keep enjoying your movies and music, no matter where your remote is. Keep reading, and you'll find out how to Adjust Vizio Sound Bar without a Remote Controlling a Vizio soundbar without a remote is not a problem these days. There are multiple ways to control your soundbar and adjust the settings. But what if your Vizio soundbar. First, most Vizio Soundbars have a physical control panel on top or at the backside to control basic functions, i.e., Volume control power, Bluetooth, and sometimes Equalizer function. You can easily adjust these settings using the physical control panel. Another way to control the Vizio Soundbar, connect your mobile/smartphone/ tablet to the soundbar via the SmartCast app. To control the Vizio SmartCast app on your smartphone. Launch the app, and ensure your Vizio soundbar and mobile are connected to the same Wi-Fi. Launch the app and allow the app to detect your soundbar. Wait for a few minutes until it connects with the soundbar and mobile are connected to the same Wi-Fi. Launch the app and allow the app to detect your soundbar. control is another way to control your Vizio soundbar without its original remote. It'll allow you to access the basic soundbar controls. Step-by-Step Guide to Pairing Your Universal Remote with Vizio Soundbar: Power On: Ensure your Vizio soundbar is plugged in and powered on. The LED indicators should be active, signaling its readiness. Remote in 'Setup' Mode: Take your universal remote and press the 'Setup' or 'Mode' button. This will prepare the remote to be synced with your soundbar. You'll typically notice a blinking light, indicating it's in setup mode. Enter the Code: Every brand and sometimes specific models come with unique codes. Refer to the manual that came with your universal remote. Locate the code for Vizio soundbars and enter it using the number pad on the remote will become steady. This is a sign that the remote has recognized the soundbar. Test the Connection: Press the volume up or down button on the universal remote. If the soundbar responds, you've successfully paired the two devices. If not, revisit the previous steps and ensure you've entered the correct code. Enjoy the Unified Experience: With the universal remote now paired, you can control your Vizio soundbar's volume, switch between sound modes, and more, all with a single remote. Basic Settings of Vizio Soundbar Without Remote You can easily adjust the Vizio soundbar to adjust the volume buttons on the physical control panel of the soundbar. However, if those buttons are broken or damaged, or you want to adjust the volume settings remotely, here's what you need to do. If your Vizio soundbar keeps cutting out, we have a guide for that as well. Use a universal remote to adjust the volume of your Vizio soundbar. Adjust the volume by using the Vizio SmartCast mobile app. Download the app and connect the soundbar to the app 's control interface. Some Vizio SmartCast mobile app. soundbars have preset sound modes that allow users to select and enjoy certain audio content. Some preset sound modes include "Bass Boost," "Movie," etc. Cycling through these modes might adjust bass levels along with other audio characteristics. You can access these sound modes from your Vizio soundbar without a remote via the app. Connect your soundbar to the Vizio SmartCast app by following the above steps. Launch the app, and look for sound settings. In the sub-menu, look for sound bar has a problem with audio delivery, doesn't connect to the source, keeps turning off, or continues to have similar problems, it'd be best to perform a reset on the Vizio Soundbar. Here's how you can do it. Soft Reset Power off the soundbar if it's not turned off already. Remove the power button, put the power cord back into the soundbar, and connect it to the outlet. Finally, test the soundbar to see if the issue is fixed. If the problem with your Vizio Soundbar is not resolved after the soft reset, here's how you can perform a factory reset on your Soundbar. Press and hold these buttons simultaneously for about 5-10 seconds. Wait until all the LED lights on the soundbar flash three times. Wait until the LED display shows that the Reset is complete. Switching your soundbar on and off without a remote is not a problem. You can do it with the help of a universal remote. If you do not have a universal remote, there are other ways to turn on the Vizio soundbar. Using Control Buttons Every Vizio soundbar comes with control buttons on top of the soundbar on and off. Press the power button on the control panel for about 10-15 seconds to turn the Vizio soundbar On. Repeat the same steps to turn the soundbar off. Using App Another way to turn your Vizio Soundbar on and off is to use the Vizio SmartCast Mobile app if you don't have it already. Make sure your mobile and soundbar are connected to the same Wi-Fi network. Launch the app on your device and allow the app to detect your Vizio Soundbar. Once the app detects your Vizio soundbar, it'll connect to the app automatically. Tap on the name of your soundbar to access basic controls. Look for the power button in the app's control interface. It'll allow you to switch your Vizio soundbar, it'll connect to the app automatically. how you can adjust the bass settings on your Vizio soundbar without a remote. Turn on your Vizio soundbar models have a graphic Equalizer button on the soundbar models have a graphic Equalizer button on the physical control panel. However, all the Vizio soundbars do not support the Equalizer function. Connect your soundbar to the Vizio SmartCast app following the steps given in the beginning. Launch the app and look for Sound Settings or Audio Settings. You may also find an EQ function separately. Tap on it to open the equalizer function. User Problems and Solutions: Here are some common problems users face with Vizio soundbars and their potential solutions: Problem: Users have lost or misplaced their Vizio soundbar remote and are looking for ways to adjust settings without it. SmartCast app, but this is only applicable for models that support Wi-Fi. Consider purchasing a replacement remote or a universal remote that's compatible with the soundbars. Problem: Users want to adjust specific settings like Bass, Treble, Surround levels, and Night mode but don't have the remote. the Vizio SmartCast app can be used. If the soundbar doesn't support Wi-Fi, a replacement remote or a universal remote might be necessary. Some users have suggested performing a hard reset on the soundbar to see if it becomes detectable by the app. Problem: When controlling the soundbar volume via TV remote through CEC, the volume jumps too high between clicks, making it difficult to set the desired volume level. Solution: Adjust the volume using the physical buttons on the soundbar for a wider range. Consider using a different remote or adjusting the CEC settings on the TV. Problem: Users can't access the on-screen menu of their TV without the original remote, leading to audio delay issues when using the soundbar. Solution: Reprogram the universal remote with different Vizio IR codes to get more functionality. Purchase a replacement Vizio remote. Turn the TV volume all the way down to avoid audio overlap. Problem: Users want to enable or disable the TruVolume feature without the remote. Solution: Unfortunately, this feature might require a remote for toggling. Users can consider purchasing a replacement remote or using the Vizio app if their soundbar, making it impossible to adjust settings without the remote. Solution: Ensure the soundbar supports Wi-Fi and SmartCast features reset on the soundbar. Check if the soundbar appears as a Wi-Fi network and try connecting to it. Ensure the soundbar remote is no longer an insurmountable problem. There are many ways you can control and adjust the settings of Soundbar. With a universal remote, you can easily control your Vizio soundbar's settings. If you don't have one, the soundbar settings. From the soundbar settings. From the soundbar settings. From the soundbar settings. physical control panel to the Vizio SmartCast App, you have multiple options at your disposal. If you're wondering how Vizio's M-Series compares to the V-Series, check out our comprehensive comparison. I'm Shaun Conroy, an audiophile & founder of HiFi Audios. Holding a Bachelor's in Sound Engineering, I bring deep expertise in audio devices and offer insights & recommendations to fellow enthusiasts. (Many of the links in this article redirect to a specific reviewed product. Your purchase of these products through affiliate links helps to generate commission for AudioLover.com, at no extra cost. Learn more) When it comes to creating the perfect audio experience, having the right bass level is crucial. The bass adds depth, richness, and impact to your music and movies, immersing you in a world of sound. If you're a proud owner of a Vizio sound bars, you're in luck. Vizio sound bars are known for their impressive audio quality, and they provide an array of options for adjusting the bass to suit your preferences. In this article, we will explore how to adjust the bass on your Vizio sound bar. Whether you want to dial up the bass for a booming home theater experience or tone it down for a more balanced sound, we've got you covered. We will walk you through several methods, from using the remote control to utilizing the Vizio SmartCast mobile app. By the end of this article, you'll be well-equipped to fine-tune the bass on your Vizio sound bar to achieve audio perfection. Before we delve into the different methods of adjusting the bass, let's take a moment to understand the importance of bass in audio. It adds depth and impact to your audio experience, whether you're listening to music, watching movies, or playing video games. The bass frequencies typically range from 20 Hz to 250 Hz, and they provide a solid foundation for the overall audio quality. Having an appropriate bass level is essential for an immersive and balanced audio experience. Too much bass can overpower the other frequencies, making the audio outfiled and boomy. On the other hand, insufficient bass can result in a shallow and tinny sound. Finding the right balance is key to enjoying your audio content to the fullest. Adjusting the bass on your Vizio sound bar allows you to customize the audio output according to your preferences and the content you're enjoying. Whether you're watching an explosive action movie or listening to your favorite bass-heavy tunes, being able to fine-tune the bass can also help you appreciate the intricacies of different genres of music. From the punchy basslines in hip-hop and electronic music to the melodic bass solos in jazz, having control over the bass levels allows you to fully immerse yourself in the nuances of the music. Now that we have a better understanding of the significance of bass in audio reproduction, let's dive into the various methods of adjusting the bass on your Vizio sound bar. Vizio sound bar. offer multiple ways to adjust the bass levels, providing you with flexibility and convenience depending on your preference and setup. Whether you prefer using a physical remote control, a mobile app, or the buttons on the sound bar itself. on your Vizio sound bar is through the remote control. Here's how: Ensure your sound bar is powered on and connected to your audio source. Locate the "Bass" button to increase or decrease the bass levels. Some remotes may have separate buttons for increasing and decreasing bass. As you adjust the bass levels, listen to the audio and find the sweet spot that suits your preferences. You may need to do some trial and error to find the perfect balance. Once you're satisfied with the bass levels, you can sit back and enjoy your audio with enhanced richness and impact. If you preferences using your smartphone as a remote control, you can utilize the Vizio SmartCast mobile app to adjust the bass on your sound bar. Follow these steps: Ensure your sound bar is connected to the same Wi-Fi network as your smartphone. Download and launch the Vizio SmartCast app from the App Store or Google Play Store. Tap on the icon corresponding to your sound bar to open the control panel. Look for the "Sound" or "Audio" settings in the control panel menu. Within the sound settings, you should see an option to adjust the bass according to your preference. Once you've made the desired adjustments, exit the app and enjoy your audio with the newly configured bass levels. If you prefer a more hands-on approach, you can use the buttons directly on your Sound bar to adjust the bass. Here's how: Ensure your sound bar is powered on and connected to your audio source. Locate the buttons on your sound bar that control the bass levels. These buttons are usually labeled with a musical note or the word "Bass". Press the appropriate button to increase or decreasing bass. Listen to the audio as you make the adjustments, and find the bass level that suits your preferences. Once you've found the right balance, you can start enjoying your audio with an enhanced bass experience. By utilizing these methods, you can easily adjust the bass on your Vizio sound bar to create the perfect audio experience for your preferences and listening environment. However, if you encounter any difficulties or issues with adjusting the bass, troubleshooting steps can help resolve them. Adjusting the bass on your Vizio sound bar using the remote control is a straightforward and convenient method. Here's a step-by-step guide on how to do it: Make sure your Vizio sound bar is powered on and connected to your audio source. Locate the "Bass" button on your remote control. It is typically labeled with a musical note symbol or the word "Bass". Press the "Bass" button to access the bass adjustment settings. Using the arrow buttons or plus and minus buttons or plus and minus buttons or plus and minus buttons or plus and minus buttons or plus and minus buttons or decrease the bass levels to your desired setting. As you adjust the bass levels to your desired setting. frequency sound. Continue making small adjustments until you find the optimal bass level that suits your preference and audio content. Remember, what sounds good for one type of content might not work as well for another. Once you're satisfied with the bass levels, sit back and enjoy your audio with the new, customized bass experience. Experimenting with different bass settings can help you achieve the perfect balance between powerful lows and crisp mids and highs. It is recommended to start with a moderate setting and gradually increase or decrease the bass until you find the sweet spot. Keep in mind that the available bass adjustment range may vary depending on the specific model of your Vizio sound bar. Some sound bars may have dedicated buttons for increasing and decreasing the bass levels separately. Additionally, newer models may offer more advanced bass to your exact liking. Make sure to familiarize yourself with the remote control layout and the location of the bass adjustment buttons to ensure a smooth and effortless bass adjustment experience. Using the remote control to adjust the bass on your Vizio sound bar gives you the flexibility to make quick changes as you switch between different types of content. Whether you're enjoying a movie, streaming music, or playing games, having the ability to dial in the perfect bass levels can greatly enhance your overall audio experience. Now that you know how to adjust the bass on your Vizio sound bar. If you prefer using your smartphone as a remote control, let's explore another method for fine-tuning the bass on your Vizio sound bar. the Vizio SmartCast mobile app to adjust the bass on your Vizio sound bar. Here's how: Firstly, ensure that your Vizio sound bar. Bere's how: Firstly, ensure that your Vizio sound bar. Bere's how: Firstly, ensure the depending on your device's operating system. Launch the app on your smartphone and follow the on-screen instructions to set it up and connect it to your Sound bar. Once you're connected, tap on the icon or name of your Vizio sound bar. Once you're connected, tap on the icon or name of your Sound bar. The exact location may vary slightly depending on the app version. Within the sound settings, you should see an option specifically for adjusting the bass levels. It may be labeled as "Bass" or "Low-Frequency Levels". Slide the bar or use the plus and minus buttons to increase or decrease the bass levels. It may be labeled as "Bass" or "Low-Frequency Levels". offer predefined bass presets that you can choose from. As you make adjustments, pay close attention to the audio output and how it enhances or reduces the low-frequency sound. Fine-tune the bass levels until you achieve the desired balance and impact. Once you're satisfied with the newly configured bass experience. The Vizio SmartCast mobile app provides a user-friendly interface that can make bass adjustments quick and intuitive. It allows you to control various audio settings, including bass levels, without the need for a separate physical remote control. Moreover, some versions of the app may offer additional features such as sound modes, equalizer settings, and room calibration, enabling you to customize your entire audio setup to perfection. Using the Vizio SmartCast mobile app gives you the convenience of adjusting the bass levels from anywhere within your Wi-Fi network range. allows you to fine-tune the bass on your Vizio sound bar with ease. Now that you know how to adjust the bass using the buttons directly on the sound bar itself. If you prefer a more hands-on approach, you can adjust the bass on your Vizio sound bar using the buttons directly and bar with ease. on the sound bar itself. Here's a step-by-step guide on how to do it: Make sure your Vizio sound bar is powered on and connected to your audio source. Locate the battons are typically labeled with a musical note symbol or the word "Bass". Press the appropriate button to access the bass adjustment settings. Some sound bars may have separate buttons for increasing and decreasing the bass levels. Use the up and down arrows, or the plus and minus buttons, to increase or decrease the bass levels. Use the up and down arrows, or the plus and minus buttons, to increase or decreasing the bass levels. Fine-tune the bass levels until you achieve the desired balance and impact. Keep in mind that some sound bars may have limited visual feedback, such as LED indicators, to display the current bass level. Refer to the user manual for your specific sound bars may have limited visual feedback, such as LED indicators, to display the current bass level. settings, sit back and enjoy your audio with the newly customized bass experience. Using the sound bar buttons to adjust the bass gives you direct control or smartphone app. It is a convenient method if you want to quickly make bass adjustments while being physically near the sound bar. However, keep in mind that accessing the buttons may require you to be in close proximity to the sound bar, which might not be ideal in certain situations. Experiment with different bass settings to find the perfect balance that suits your preferences and the content you're enjoying. Remember, slight adjustments can have a significant impact on the overall audio experience, so take the time to fine-tune the bass levels to achieve the desired immersive sound. Now that you're familiar with adjusting the bass on your Vizio sound bar is typically straightforward, there may be instances where you encounter issues or face challenges in getting the desired results. Here are some common troubleshooting tips to help you resolve any problems you may come across: If you notice that the bass levels on your Vizio sound bar are inconsistent, meaning they vary unexpectedly or one side produces more bass than the other, try the following: Check the audio source: Ensure that the audio source you're using is not the cause of the inconsistent bass. Try using a different source to see if the issue persists. Reset the sound bar: Perform a factory reset on your Vizio sound bar: Perform a factory reset on your Vizio s Check the connectivity: Make sure all cables are securely connected to both the sound bar and the audio source. Loose or faulty connections can affect the bass output. If the bass on your Vizio sound bar sounds distorted or muffled, try the following troubleshooting steps: Adjust the bass level: Experiment with different bass levels to find the sweet spot that minimizes distortion and maintains clarity. Excessive bass can sometimes cause distortion. Positioning: Ensure that your sound bar is properly positioned. Placing it too close to walls or corners can lead to bass buildup and muffled sound. Try adjusting its placement for improved bass performance. Check the audio files or sources may have inherent distortion in the bass frequencies. Test with different audio tracks or sources to see if the issue persists. If you find that the bass levels on your Vizio sound bar: Power outlet, waiter making adjustments, try the following: Restart the sound bar: Power off your Vizio sound bar: Power outlet, waiter making adjustments, try the following: Restart the sound bar: Power off your Vizio sound bar: Power outlet, waiter making adjustments, try the following: Restart the sound bar: Power outlet, waiter making adjustments, try the following: Restart the sound bar: Power outlet, waiter making adjustments, t for a few seconds, and then plug it back in. Powering it on again may resolve any temporary issues. Check the remote control or mobile app you're using to adjust the bass is functioning properly. Replace the batteries or reinstall the app if necessary. Update the firmware: Check if there are any available firmware updates for your Vizio sound bar. Firmware updates often include bug fixes and improvements that can resolve issues with bass adjustments. If you continue to experience issues with bass adjustments on your Vizio sound bar, it is recommended to contact Vizio customer support for further assistance. They can provide specific troubleshooting steps tailored to your model and address any hardware or software-related issues. Remember, finding the right bass balance is subjective and influenced by personal preferences and the audio content you're consuming. Don't hesitate to experiment with different settings until you find the perfect bass levels that enhance your audio experience and bring your content to life. With these troubleshooting tips, you should be able to overcome any obstacles and optimize the bass on your Vizio sound bar is an essential step in achieving the perfect audio experience. Whether you enjoy deep, booming bass or prefer a more balanced sound, being able to fine-tune the bass levels can greatly enhance your enjoyment of music, movies, and gaming. In this article, we explored three different methods for adjusting the bass on your Vizio sound bar: using the remote control utilizing the Vizio SmartCast mobile app, or directly using the sound bar buttons. These methods offer flexibility and convenience depending on your preference and setup. By using the remote control, you can easily make bass adjustments from the comfort of your couch. The Vizio SmartCast mobile app allows you to control your sound bar using your smartphone, giving you the freedom to adjust the bass levels from anywhere within your Wi-Fi network range. And if you prefer a more hands-on approach, using the buttons on the sound bar itself gives you direct control over the audio settings. Additionally, we provided troubleshooting tips to help you overcome any issues you may encounter while adjusting the bass. From inconsistent bass levels to distorted sound, these steps can assist you in resolving common problems and optimizing your audio experience. Remember, finding the perfect bass balance is a personal preference. Take the time to experiment with different settings and fine-tune the bass levels until you achieve the desired impact and clarity for your audio content. With the ability to adjust the bass on your Vizio sound bar, you can immerse yourself in rich, immersive audio that brings your music, movies, and games to life. So go ahead, unleash the power of your sound bar, you can immerse yourself in rich, immersive audio that brings your music, movies, and games to life. guide for optimizing your audio experience with the Vizio Sound Bar. Whether you're a casual music listener or a dedicated cinephile, mastering the intricacies of bass and treble adjustments is essential for achieving a truly immersive sound. In this article, we will delve into the specific techniques and settings required to fine-tune the bass and treble on your Vizio Sound Bar, allowing you to unlock the full potential of your audio system. By understanding and applying the principles of bass and treble adjustments, you can customize the audio output to suit your personal preferences and enhance the overall quality of your listening experience. With our expert guidance, you'll gain the tools and knowledge necessary to optimize the sound output of your Vizio Sound Bar, elevating your entertainment endeavors to new heights. Key TakeawaysTo adjust the bass and treble levels to your preference Typically, this can be done through the remote control's navigation buttons or by selecting the "Audio" or "Sound" option on the remote and treble in sound quality is essential for optimizing the audio performance of your Vizio sound bar. Bass refers to the lower range of frequencies, which adds depth and richness to the sound. By adjusting the bass levels, you can enhance the impact of music, movies, and TV shows, thereby creating a more immersive audio experience. On the other hand, treble refers to the higher range of frequencies, which contributes to the clarity and detail of the sound. Controlling the treble allows you to fine-tune the high-frequency audio elements, such as vocals, cymbals, and instruments, to achieve a balanced and crisp sound output. These two components work in tandem to produce a well-rounded audio output. Understanding the interplay between bass and treble is crucial for achieving a harmonious sound profile that suits your personal preferences and the content you are consuming. By comprehending the impact of bass and treble on sound quality, you can make informed adjustments to your Vizio sound bar, optimizing the audio to suit different genres of music, movie genres, and viewing environments. Accessing The Bass And Treble Settings On Your Vizio Sound BarTo access the bass and treble settings on your Vizio sound bar, ensure that it is connected and powered on. Use the remote control to navigate to the settings on your Vizio sound bar, ensure that it is connected and powered on. choose the equalizer or bass and treble settings. Depending on the model of your Vizio sound bar, the exact steps may vary, so it's advisable to refer to the user manual for detailed instructions. Once you have accessed the bass and treble settings, you can use the remote control to adjust the levels according to your preference. Some sound bars may offer a visual representation of the bass and treble levels on the TV screen, making it easier to fine-tune the sound. Experiment with different settings to find the ideal balance that complements your listening experience. Keep in mind that subtle adjustments can make a significant difference in the overall sound quality, so take your time to find the perfect blend of bass and treble for an immersive audio experience. Adjusting The Bass Settings For Optimal SoundTo optimize the bass adjustment controls on the remote or sound bar, start by locating the bass adjustment controls on the remote or sound bar or remote. Once you've found the bass controls, experiment with adjusting the bass levels to find the optimal setting for your listening environment. It's important to strike a balance—too much bass settings, consider the type of content you'll be watching or listening to. For action-packed movies, you may want to increase the bass to feel the impact of explosions and deep rumbling sounds. Conversely, for music that's heavy on vocals or acoustic instruments, you can achieve a rich, balanced sound experience that suits your personal preferences and the content you're enjoying. Fine-Tuning The Treble Settings for clear audio on your Vizio soundbar, you can start by accessing the sound settings menu on the soundbar remote control or through the Vizio SmartCast mobile app. Once in the menu, locate the treble adjustment option, which may be labeled as "Highs" or "Treble" depending on the specific model of your soundbar. When adjusting the treble, it's important to do so with a balanced approach. Avoid increasing the treble adjustment option, as this can lead to sharp or piercing high frequencies that can distort the sound. Instead, make subtle adjustments, listening carefully to the changes in the audio as you do so. Aim for a natural and clear sound that complements, take the time to test the sound with various types of content, such as music, movies, and TV shows, to ensure that the treble settings provide clear and balanced audio across different sources. By fine-tuning the treble settings in this manner, you can enhance the overall sound balanced audio across different sources. By fine-tuning the treble settings in this manner, you can enhance the overall sound balanced audio across different sources. and treble for different genres of music on your Vizio sound bar, it's essential to understand the unique sonic characteristics of each genre. For instance, for bass-heavy genres like hip-hop and electronic music, you may want to enhance the bass to give the music that extra punch and depth. On the other hand, for genres like classical or jazz, a more balanced and neutral sound with subtle treble adjustments can bring out the fine nuances and textures of the music. Experimenting with different presets or manually adjusting the bass and treble levels can help you find the ideal sound profile for each genre. Remember, finding the perfect balance is subjective and may vary based on personal preferences, the acoustics of your room, and even the specific audio characteristics of your Vizio sound bar. By tailoring the bass and treble settings according to the genre of music you're listening to, you can elevate your listening to your Vizio sound bar. By tailoring the bass and treble settings according to the genre of music you're listening to your Vizio sound bar. And TrebleUtilizing preset equalizer modes on your Vizio Sound Bar can significantly enhance the quality of bass and treble in your audio experience. These preset modes are specifically designed to optimize the sound output based on different types of media content and are easily accessible through the sound bar's remote control or on the sound bar itself. With options such as "Movie," "Music," and "Dialogue," you can choose the mode that best suits the type of content you are enjoying, allowing for a tailored audio experience that emphasizes bass and treble where needed. The "Movie" preset equalizer mode, for example, is ideal for enhancing the low-frequency effects, creating a more immersive cinematic experience with heightened bass. On the other hand, the "Music" preset may prioritize the clarity of vocals and instrumentals, while still maintaining a balanced bass and treble output. Experimenting with these preset equalizer modes can help you discover the best settings for your specific audio preferences, whether you're seeking powerful bass for action-packed scenes or crisp treble for musical performances. By utilizing these preset modes, you can effortlessly fine-tune the bass and treble levels to suit different types of content, resulting in a more personalized and optimized audio experience. Troubleshooting Common Bass And Treble Adjustment Issues Troubleshooting common bass and treble adjustment issues is essential for maximizing the sound quality of your Vizio sound bar. If you're experiencing issues with the bass and treble settings, start by checking the connections and cables. condition. A loose or damaged connection can result in distorted sound or a lack of bass or treble performance. Another common issue with bass and treble adjustments is the audio content you are playing is of good quality and encoded properly. Low-quality audio files or inconsistent streaming quality can affect the sound output, making it difficult to achieve the desired bass and treble levels. Additionally, if you're using external devices such as gaming consoles or Blu-ray players, ensure that their audio settings align with the settings on your Vizio sound bar for a seamless audio experience. In some cases, firmware updates can also resolve bass and treble adjustment issues. Check for any available updates for your Vizio sound bar and ensure that it is running the latest firmware. If troubleshooting these common issues does not resolve the bass and treble adjustment problems, consider reaching out to Vizio customer support for further assistance. Additional Tips For Maximizing Sound Quality On Your Vizio Sound BarTo further enhance the sound quality on your Vizio Sound Bar, consider calibrating the room acoustics. This can be achieved by adding soft furnishings, such as rugs or curtains, to dampen any excess sound reflections. Additionally, positioning the sound bar at ear level and ensuring it is not obstructed by any objects can significantly and its components clean and free from dust to prevent any interference with sound guality. Lastly, familiarize yourself with the various preset sound modes on your Vizio Sound Bar to understand how each mode affects the audio improve the audio output, allowing you to adjust the settings based on the content being played. By implementing these additional tips, you can ensure that your Vizio Sound Bar always delivers an optimal sound experience. The Bottom LineIn today's audio-focused world, mastering the sound quality of your Vizio sound bar is essential for an immersive and enjoyable home entertainment experience. By understanding how to adjust the bass and treble settings on your sound bar, you can fine-tune the audio output to best suit your preferences and environment. Whether you're enhancing dialogue clarity for movies or boosting the bass for music, taking control of these key audio elements will undoubtedly elevate your overall listening experience. As technology continues to advance, the Vizio sound bar provides users with a multitude of customizable features to optimize their audio experience. By mastering the bass and treble adjustments, you can tailor the sound output to suit specific content and personal preferences, unlocking the full potential of your Vizio sound bar and enjoying a truly immersive and dynamic audio experience. Enhancing your audio experience at home starts with mastering the art of adjusting the bass on your Vizio soundbar. The bass settings play a crucial role in delivering deep, rich sound that immerses you in the audio of your favorite movies, music, and TV shows. With the right adjustments, you can fine-tune the bass output to suit your preferences and create a more dynamic and engaging listening experience. In this quick guide, we will walk you through the simple steps to customize the bass settings on your Vizio soundbar, allowing you to unlock the full potential of your audio setup. Whether you are a seasoned audiophile or new to the world of sound systems, mastering the bass adjustments on your Vizio soundbar, use the remote control to access the sound settings menu. Look for the equalizer or audio settings option and select the bass adjustment setting. You can then increase or decrease the bass levels to your desired preference. Make sure to test the sound after adjusting to ensure it meets your listening needs. Understanding Bass Frequency RangeThe bass frequency range refers to the lower end of the audio spectrum, typically ranging from around 20Hz to 250Hz. Understanding this range is crucial for achieving optimal bass performance on your Vizio soundbar. Lower frequencies create a deep and rumbling sensation, adding richness and depth to music, movies, and other audio content. Properly managing the bass frequency range can enhance your overall audio experience by providing a more immersive sound. Different genres of music and types of media may require adjustments to the bass levels to achieve the desired impact. By mastering the understanding of bass frequencies, you can effectively tune your Vizio soundbar to deliver a balanced and powerful audio output that suits your preferences and listening environment. Locating The Bass Controls On Your Vizio SoundbarOn your Vizio soundbar, the bass controls can typically be found either on the physical soundbar itself or on the remote control. Look for buttons or knobs labeled specifically for adjusting the bass levels. On the soundbar, these controls may be located on the front panel or the top surface, depending on the model. Alternatively, if you are using the remote control to adjust the bass, you may find dedicated buttons for bass adjustment or a menu option that allows you to fine-tune the bass controls, as the manual if you are having trouble locating the bass levels. Refer to your soundbar's user manual if you are having trouble locating the bass levels. and how to use them effectively. Once you have located the bass controls, experiment with adjusting the bass levels to suit your preferences. Whether you prefer a deep, rumbling bass for movie nights or a more balanced sound for music, having control over the bass allows you to customize your audio experience to your liking. Adjusting Bass Levels Manually To manually adjust the bass levels on your Vizio soundbar, start by locating the bass adjustment controls on either the soundbar itself or the remote control. These controls typically allow you to increase or decrease the bass adjustment controls on either the soundbar itself or the remote control. experience without overpowering other sound elements. When adjusting the bass levels manually, consider the content you are listening to - music, movies, or gaming. For music, you may prefer a slightly higher bass level to feel the rhythm and depth of the tracks. scenes without drowning out dialogues. In gaming, adjusting the bass to a level that enhances the ambient sounds and effects can immerse you further into the gameplay. Remember that the optimal bass level is subjective and may vary for different genres and personal preferences. Take the time to fine-tune the bass settings to create a balanced audio experience that complements your viewing or listening enjoyment. Utilizing Preset Eq Modes For Optimized BassVizio soundbars come equipped with preset EQ modes that can help you optimize the bass output based on your preferences and the type of audio you are listening to. These EQ modes are designed to enhance the bass experience by adjusting various audio settings to suit different content like movies, music, and games. For a cinematic experience with deep and powerful bass, choose the "Movie" EQ mode on your Vizio soundbar. This mode is tailored to elevate low-frequency sounds, providing a rich and immersive audio experience during movie nights at home. If you're a music enthusiast looking to boost the bass for your favorite tunes, try switching to the "Music" EQ mode which enhances the low-end frequencies for a more dynamic and resonant sound. Gamers can take advantage of the "Game" EQ mode to enhance the bass response during gaming sessions. This mode is optimized to emphasize impactful sound effects and give you a more immersive gaming experience with intensified low frequencies. Experimenting with these preset EQ modes on your Vizio soundbar will allow you to discover the perfect bass settings that cater to your audio preferences across different types of content. Fine-Tuning Bass With Remote ControlTo fine-tune the bass on your Vizio Soundbar using the remote control, begin by ensuring that the soundbar is turned on and connected to your TV or audio source. Locate the bass adjustment settings on the remote control, typically found under the equalizer or sound settings on the remote control, typically found under the bass levels to your preference. Experiment with different bass levels while playing your favorite music or movie to find the right balance that suits your listening environment and personal preferences. Adjust the bass gradually to avoid overpowering the sound guality or causing distortion. Keep in mind that the ideal bass level can vary depending on the type of audio content being played, so feel free to customize the settings based on the genre or media you are enjoying. Fine-tuning the bass performance the bass performance the bass performance the bass performance the bass performance. of your Vizio soundbar, implementing sound modes are preset audio settings designed to optimize different aspects of sound quality, including bass levels. Look for modes like "Bass Boost," "Cinema," or "Music" on your soundbar remote or control panel to activate settings that prioritize bass frequencies for a more immersive audio experience. Experiment with different sound modes while playing various types of content to find the one that best suits your preferences. Some modes might work better for movies, while others might be ideal for music or gaming. By adjusting the sound mode to prioritize bass output, you can ensure that your Vizio soundbar delivers deep, rich low-end tones that enhance the overall listening experience. Remember to fine-tune the bass levels within each sound mode to achieve the perfect balance for your room and listening environment. By leveraging sound modes for enhanced bass performance, you can enjoy a full-bodied audio experience that brings your movies, music, and games to life with powerful low-frequency impact. Troubleshooting Common Bass-related issues if you encounter common bass-related issues if you encounter common bass-related bass output. Check the audio settings on both your soundbar and connected devices to confirm that the bass levels are appropriately configured. If you notice any distortion or muffled sounds, adjust the bass settings to optimize the audio quality. In case the bass settings to optimize the audio quality. In case the bass settings to optimize the audio quality. In case the bass sounds overly boomy or overpowering, consider fine-tuning the bass levels on your soundbar by lowering the bass EQ or selecting a preset sound mode that enhances clarity without compromising the low-end frequencies. If the bass still seems unbalanced, try repositioning the soundbar to achieve better acoustics in your room or experiment with placing the soundbar to achieve better acoustics in your room or experiment with placing the soundbar to achieve better acoustics in your room or experiment. the subwoofer and soundbar grills to prevent dust accumulation that can affect sound quality. If issues persist, consult the user manual or reach out to Vizio customer support for further assistance in troubleshooting bass-related concerns. Tips For Achieving The Perfect Bass Balance on your Vizio soundbar, start by adjusting the bass settings on the soundbar itself. Experiment with increasing or decreasing the bass levels using the remote control or the soundbar's physical controls until you find a balance is to position your Vizio soundbar correctly within your living space. Placing the soundbar in a corner or near a wall can amplify bass frequencies, so try positioning it away from walls or corners for a more balanced sound. Additionally, consider the layout of your room and the acoustics, as these factors can affect how bass frequencies travel and resonate within the space.Lastly, remember that personal preference plays a key role in achieving the perfect bass balance. Don't be afraid to fine-tune the bass settings on your Vizio soundbar until you find a sound profile that suits your listening to a variety of audio content, such as music, movies, and TV shows, can also help you adjust the bass levels to create an immersive listening experience tailored to your liking. FAQHow Do I Adjust The Bass On My Vizio Soundbar? To adjust the bass to a moderate level and fine-tune it based on your audio preferences. Experiment with different settings until you find the right balance that enhances your listening experience without overpowering the sound guality. What Is The Recommended Bass Level For An Optimal Audio Experience? The recommended bass level for an optimal audio experience typically varies depending on personal preference and the type of audio content being listened to. However, a general guideline is to set the bass can result in a muddled sound and overshadow other elements of the audio, while too little bass can make the audio sound thin and lacking depth. Experimenting with different bass levels and adjusting based on the specific audio content being played can help achieve a balanced and immersive listening experience. Can I Customize The Bass Settings that allow you to adjust the bass levels to your preference. You can enhance the low-frequency sounds and create a more personalized audio experience tailored to your liking. Are There Specific Settings To Enhance The Bass For Different Types Of Music?Yes, there are specific settings that can enhance the bass for different types of music. For genres like hip-hop, electronic, and dance music which heavily rely on bass, increasing the low-frequency range on an equalizer can provide warmth without overpowering the other elements. Experimenting with different settings and adjusting the bass levels based on the specific characteristics of each genre can help achieve an optimal listening experience tailored to individual preferences. How Can I Troubleshoot If The Bass On My Vizio Soundbar Is Not Performing As Expected?First, check the connections between the soundbar and the audio source to ensure they are securely plugged in. Next, try adjusting the bass settings or updating the firmware. If none of these steps work, consider contacting Vizio customer support for further assistance or consider seeking help from a professional technician. Verdict Mastering the bass on your Vizio soundbar is a crucial step towards elevating your audio experience to new heights. By understanding the impact of bass levels on the overall sound guality, you can tailor the settings to suit your preferences and create a more immersive listening environment. Taking the time to experiment with different bass levels and fine-tune the soundbar settings to match the content you're watching will undoubtedly enhance your Vizio soundbar and enjoy rich, deep bass that complements the audio output seamlessly. By following the steps outlined in this quick guide, you'll be well-equipped to achieve optimal bass settings that cater to your personal taste and deliver a truly phenomenal audio experience.